#### RTO SÖFTWARE

# **New Mobile Student App**

#### Overview

Students will understand the functionality and features of the Android mobile version of the Student App. The iOS version of this app is underway.

Downloading and Installing Student App

Scan Code is available for the Android version to preview the student app, you can scan it using your mobile device.

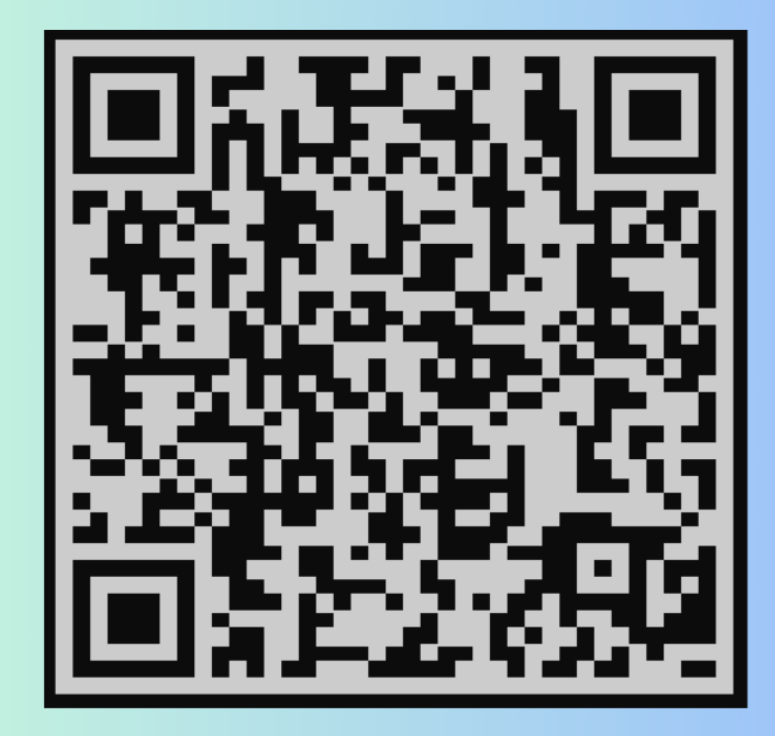

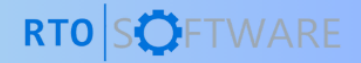

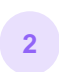

This action will direct them to a specific link that they must click to initiate the app download.

| 3  | When students have downloaded the app to their mobile device, the next step involves installing the application as shown below:                                                                                |
|----|----------------------------------------------------------------------------------------------------|
| Q. | TEAMS                                                                                                    |
|    | <ul> <li>@rtopawan/Student_App</li> <li>View and install apps built for internal distribution.</li> <li>Build artifact APK</li> <li>Android internal distribution build</li> <li>Install</li> <li>i</li> </ul> |
|    | RTOSOFTWARE                                                                                                    |

#### Signing in

4

After students install the app, they can access the demo version of this app without requiring any credentials. Upon opening the app, they simply need to click on the sign-in option to preview its features.

Please note - once the app is officially released, students will be issued their own credentials .

| TEAMS |                                                                                                    |              |
|-------|----------------------------------------------------------------------------------------------------|--------------|
|       | Email or Mobile          ramneet@rtosoftware.com.au       Image: Compare the second second |              |
|       | or<br>G Sigin with Google<br>Sigin with Facebook<br>Sigin with Apple<br>Privacy Policy                                                                                                    |              |
|       |                                                                                                    | RTO SOFTWARE |

Access Dashboard

<sup>5</sup> After signing in, the app will first show the dashboard displaying the information (Financials, Attendance, Documents, Communication, etc) about the current enrolment of the student.

| \$7245<br>Owing                                                                                                    | \$72,41                                                              |
|----------------------------------------------------------------------------------------------------|----------------------------------------------------------------------|
| Enrolled in Certificate IN<br>at SEA-SYD starting on<br>Mar 2024.                                                                                                    | Current<br>V in Business Administration<br>03 Oct 2022 and end on 17 |
| 11 of 11 subjects                                                                                                    | 100%                                                                 |
| Financials                                                                                                    | Due                                                                  |
|                                                                                                    | <b>0</b>                                                             |
| lance Owing                                                                                                    | Overdue                                                              |
| ance Owing<br><b>1,100</b><br>,350 paid                                                                                                    | \$1,100<br>\$2,450 invoiced                                          |
| Jance Owing<br>1,100<br>,350 paid<br>Attendance                                                                                                    | \$1,100<br>\$2,450 invoiced                                          |
| Iance Owing<br>1,100<br>.350 paid<br>Attendance<br>1 03 Oct 2022 - 17 Mar 2024<br>arrent                                                                                                    | \$1,100<br>\$2,450 invoiced<br>78%                                   |
| Iance Owing<br>1,100<br>350 paid<br>Attendance<br>1 03 Oct 2022 - 17 Mar 2024<br>arrent<br>rerall                                                                                                    | 000000<br>\$1,100<br>\$2,450 invoiced<br>78%<br>58%                  |
| Attendance Attendance Constant Attendance Constant Constant Consta | \$1,100<br>\$2,450 invoiced<br>78%<br>68%<br>Communication           |

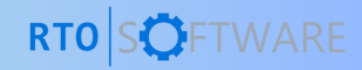

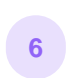

Sliding back to the current enrolment banner, the app will show student's past enrolment information as shown below:

| =                                                                            | £ n                                                                     |              |
|------------------------------------------------------------------------------|-------------------------------------------------------------------------|--------------|
| <b>\$7245</b><br>Owing                                                       | \$72,410                                                                |              |
| Enrolled in Advanced Dig<br>Management at SEA - Br<br>2022 and end on 04 Aug | Past<br>slome of Leadership and<br>isbane starting on 08 Aug<br>g 2023. |              |
| Tot 12 subjects                                                              | 6 more                                                                  |              |
| Balance Owing<br>\$530<br>\$250 paid                                         | Overdue<br>\$530<br>\$530 invoiced                                      |              |
| Attendance  Okaug 2022 - 04 Aug 2023 Current  Overall                        | 78%<br>58%                                                              |              |
| Document                                                                     | Communication                                                           |              |
|                                                                              |                                                                         |              |
|                                                                              |                                                                         |              |
|                                                                              |                                                                         | RTO SOFTWARE |

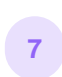

Sliding next to the current enrolment banner, the app will display the future enrolment of the student with relevant information as shown below:

| <b>©TEAMS</b> |                                                       |                                            |              |
|---------------|-------------------------------------------------------|--------------------------------------------|--------------|
|               | =                                                     | # n                                        |              |
|               | <b>\$7245</b><br>Owing                                | \$72,410                                   |              |
|               | TE00851                                               |                                            |              |
|               | 77 Technology at SEA-SYD s<br>and end on 01 Oct 2028. | 1arting on 06 Oct 2025                     |              |
|               | Č Financials                                          |                                            |              |
|               | Balance Owing<br>\$2,050<br>\$150 paid                | Next Invoiced<br>\$290<br>\$2,200 invoiced |              |
|               | Attendance     Oct 2025 - 01 Oct 2028     Current     | 78%                                        |              |
|               | Overall                                               | 58%                                        |              |
|               | Document                                              | Communication                              |              |
|               | 6                                                     | 8                                          |              |
|               |                                                       |                                            |              |
|               |                                                       |                                            |              |
|               |                                                       |                                            |              |
|               |                                                       |                                            |              |
|               |                                                       |                                            | RTO SOFTWARE |

In addition, the app will display financial information, including the balance owed by the student, the total invoiced amount, and a breakdown of the student's financials for each enrolment. It also provides details on the student's attendance, documents, and communication.

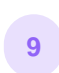

When students click on the enrolment information, be it past, current or future as shown below:

| =                                                                           | £ n                                                                                 |              |
|-----------------------------------------------------------------------------|-------------------------------------------------------------------------------------|--------------|
| <b>\$7245</b><br>Owing                                                      | \$72,410                                                                            |              |
| TEOOB52T<br>Enrolled in Certificat IV<br>a SEA-SYD starting on<br>Mar 2024. | Current<br>7 in BL siness Administration<br>03 Oct 2022 and end on 17<br>an<br>100% |              |
| ŏ Financials                                                                | Due                                                                                 |              |
| Balance Owing<br>\$1,100<br>\$1,350 paid                                    | Overdue<br>\$1,100<br>\$2,450 invoiced                                              |              |
| Attendance  O 3 Oct 2022 - 17 Mar 2024  Current  Overall                    | 78%<br>58%                                                                          |              |
| ■ Document<br>11                                                            | Communication<br>2                                                                  |              |
|                                                                             |                                                                                     |              |
|                                                                             |                                                                                     | RTO SOFTWARE |

Then they will be presented with three different tabs (Summary, Subjects and Account) as shown below.

10

The Summary Tab will show the enrolment number, course name, campus enrolment start date and end date.

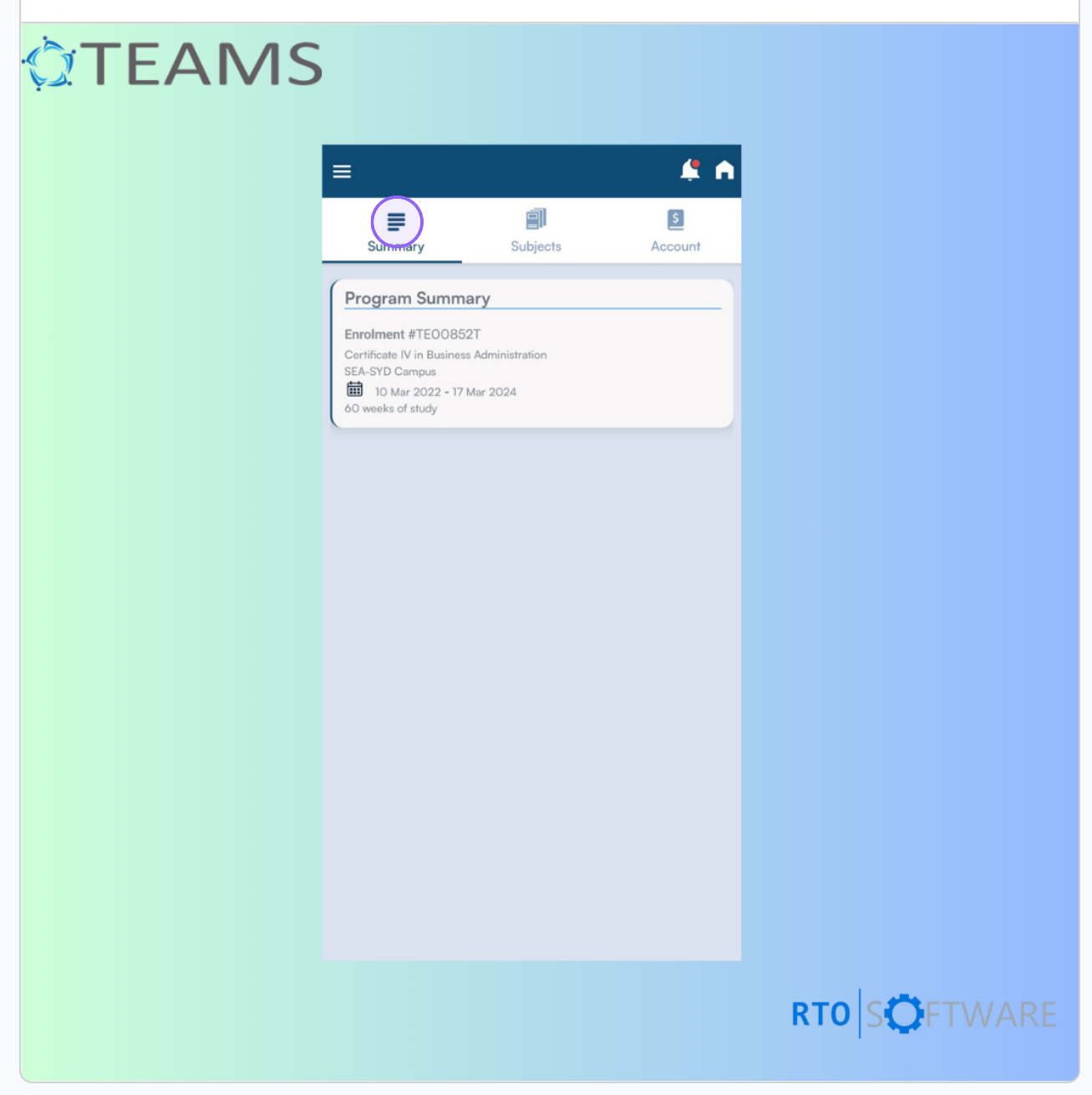

Subjects Tab

11 Students will be able to see all the subjects that are linked to the enrolment. Also, they can see their pending and completed assessments, results and result dates.

|                                                                                             |                 | (                                               |
|---------------------------------------------------------------------------------------------|-----------------|-------------------------------------------------|
| Summary                                                                                     | Subjects        | <b>\$</b><br>Account                            |
| BSBADM302B - Pr                                                                             | oduce texts fro | om notes                                        |
| Type of Subject: Core<br>Compulsory: No<br>Result: Credit Transfer<br>Result Date: 07/08/20 |                 | al Assessments: 2<br>Attempted: 1<br>Pending: 1 |
| BSBADM405 - Org                                                                             | ganise meeting  | S                                               |
| Type of Subject: Elect<br>Compulsory: No<br>Result: Competent<br>Result Date: 07/08/20      | ive<br>D23      |                                                 |
| BSBADM409 - Co                                                                              | ordinate busine | ess resources                                   |
| Type of Subject: Elect<br>Compulsory: No<br>Result: Competent<br>Result Date: 07/08/20      | ive<br>D23      |                                                 |
| BSBITU402 - Deve<br>spreadsheets                                                            | lop and use co  | omplex                                          |
| Type of Subject: Elect<br>Compulsory: No<br>Result: Competent<br>Result Date: 07/08/20      | ive<br>D23      |                                                 |

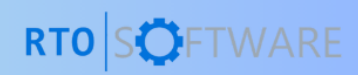

Moreover, when students click on any of the subject's information, they will be able to see the Subject Summary and their Assessments. They can submit assessments and download documents.

| =                                                                                                    | <b>5</b> n |
|----------------------------------------------------------------------------------------------------|------------|
| Subject Summary<br>code #BSBADM302B<br>Produce texts from notes                                                                                               |            |
| My Assessments<br>To be submitted to Trainer                                                                                                    |            |
| Common Noun/ Proper noun - Common Noun/<br>Proper noun<br>Common Noun/ Proper noun<br>Awaiting Submission                                                     |            |
| Assessment - BSBADM302B - Assessment -<br>BSBADM302B<br>Assessment - BSBADM302B<br>Documents Submitted, Awaiting Review<br>15/11/2023 4:31:56 PM Submitted on | 0          |
|                                                                                                    |            |
|                                                                                                    |            |
|                                                                                                    |            |

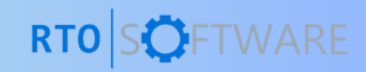

Account Tab

<sup>13</sup> The Account tab shows an Account Summary for the particular enrolment with the invoiced amount, payments made by the student, the balance owed, and the due date for the next invoice.

| Summary S                                                                                | Subjects                                            | Account  |
|------------------------------------------------------------------------------------------|-----------------------------------------------------|----------|
| Account Summary                                                                          |                                                     |          |
| Invoiced \$2,450.00, overdue<br>Paid \$1,350, last paid \$1,350<br>Balance owing \$1,100 | <b>\$1,100.00 since 10 (</b><br>9 since 15 Nov 2023 | Oct 2022 |
| Details                                                                                  | Debit                                               | Credit   |
| # Inv08001<br>26 Sep 2022<br>Due on: 26 Sep 2022                                         | \$1,350                                             |          |
| # Inv08002<br>10 Oct 2022<br>Due on: 10 Oct 2022                                         | \$1,100                                             | ۵        |
| Rec # Rec05747<br>15 Nov 2023                                                            |                                                     | \$1,350  |
|                                                                                          |                                                     |          |
|                                                                                          |                                                     |          |
|                                                                                          |                                                     |          |
|                                                                                          |                                                     |          |
|                                                                                          |                                                     |          |
|                                                                                          |                                                     |          |
|                                                                                          |                                                     |          |
|                                                                                          |                                                     |          |
|                                                                                          |                                                     |          |
|                                                                                          |                                                     |          |

Burger Menu

<sup>14</sup> When the students are on the Student App's Dashboard, they will see a burger menu in the top left corner.

#### 1 ĥ \$7245 \$72,410 2 = 😁 TEO0852T Current Enrolled in Certificate IV in Business Administration at SEA-SYD starting on 03 Oct 2022 and end on 17 Mar 2024. Due Financials \$1,100 \$1,100 \$1,350 paid \$2,450 invoiced Attendance 🗰 03 Oct 2022 - 17 Mar 2024 Current 78% Overall 58% Document Communication 11 2 RTO SOFTWARE

By selecting the burger menu option, a sliding display will appear where they will see the Profile information, Dashboard and Make a Request option.

15

Dashboard - By clicking on the dashboard, it will allow the students to go back to the Main Dashboard of the App.

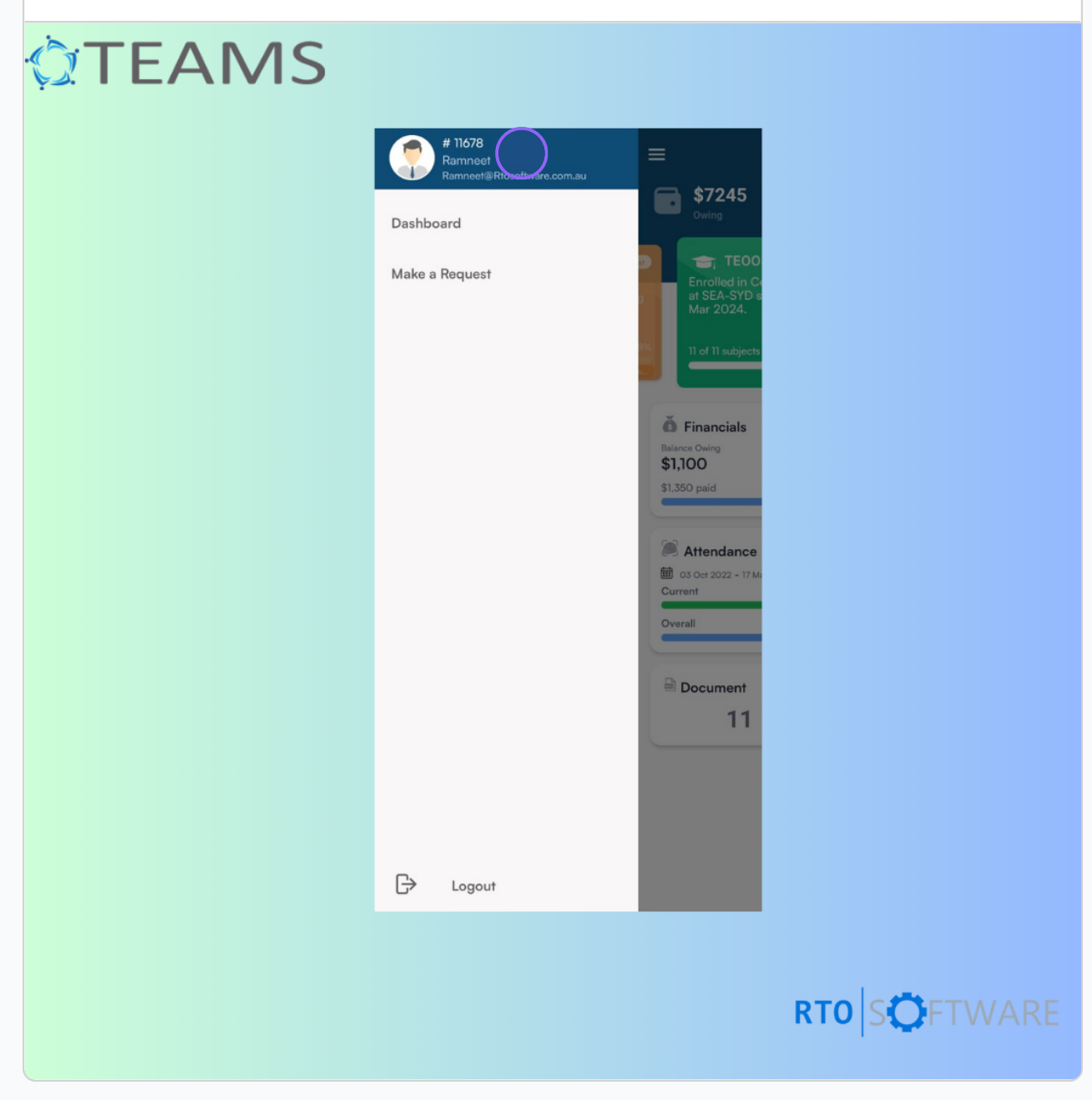

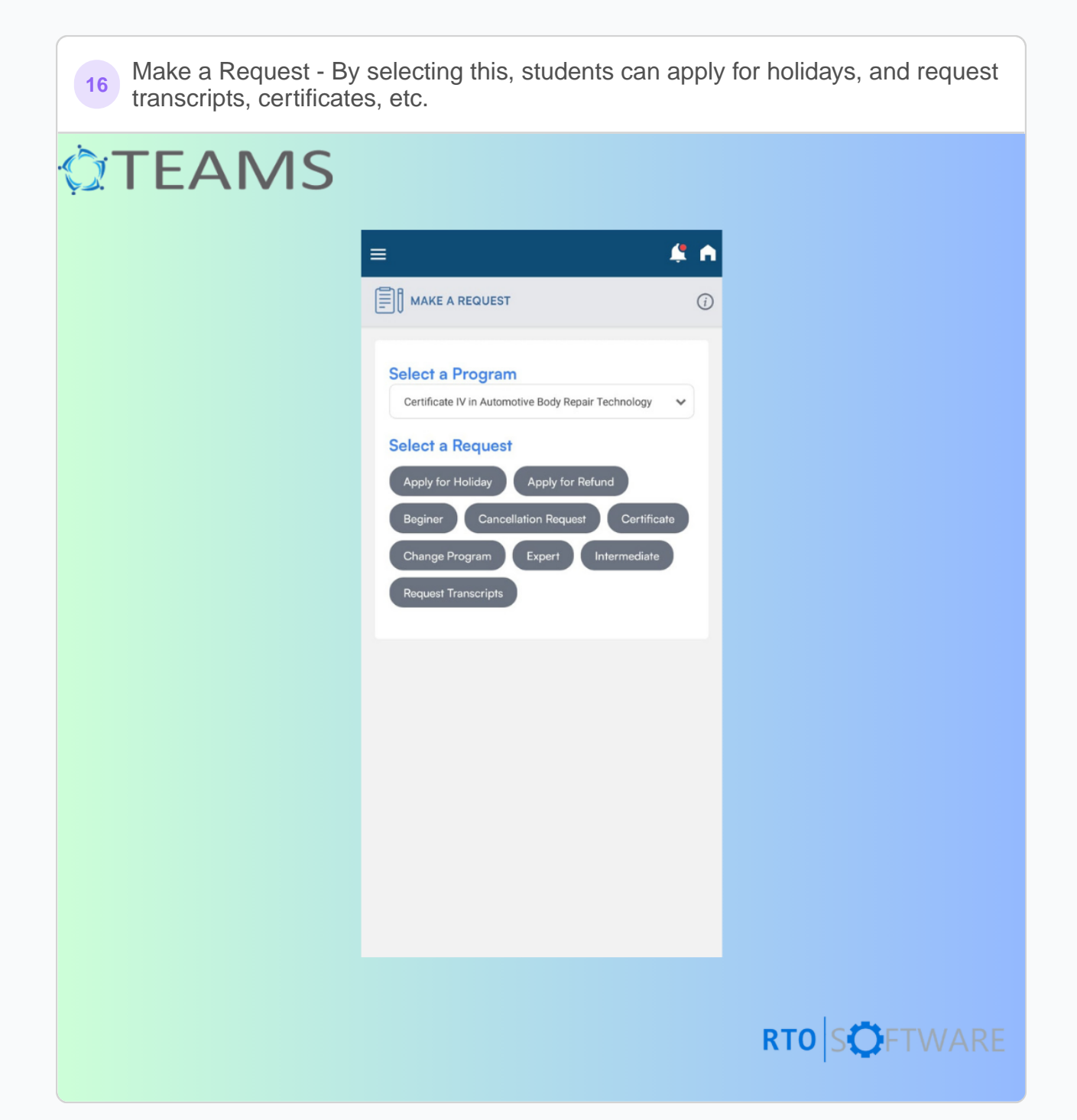

Profile Information - Upon selecting the Student Number Banner, it will allow 17 students to edit their first name, last name, and email ID. Additionally, students can upload their image as well.

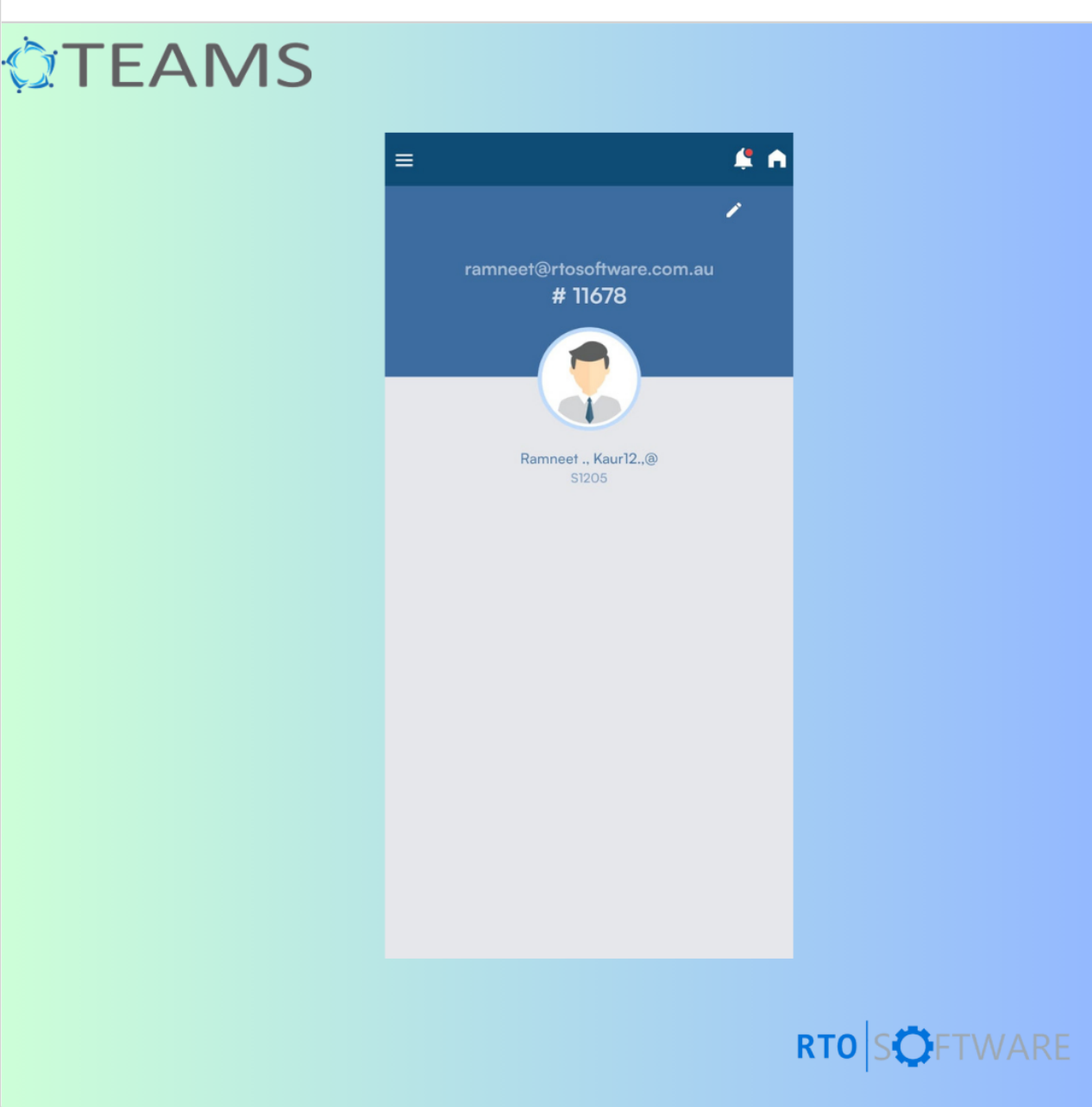

So, here is an overview of the Student App TEAMS Mobile Application. By following 18 the provided instructions, students can easily navigate and utilise the features of the Student App, ensuring a seamless and user-friendly experience.